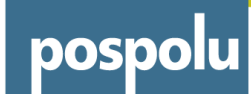

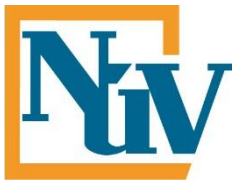

# Projekt Pospolu

## Tvorba DMT z tachymetrického měření Obor 36-47-M/01 Stavebnictví

Autorem materiálu a všech jeho částí, není-li uvedeno jinak, je RNDr. Blanka Roučková, Ph.D.

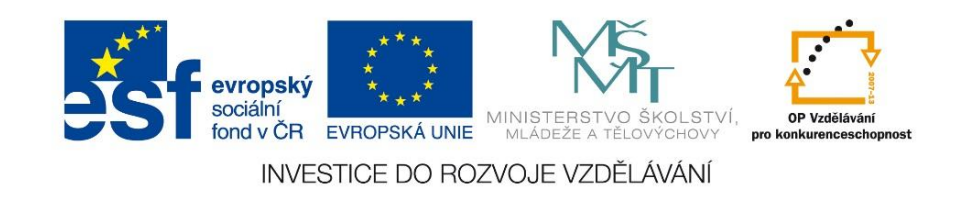

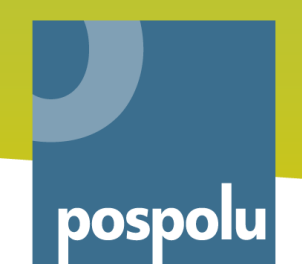

## Tutorial 2

#### Tvorba DMT z tachymetrického měření

- Tento komentovaný praktický příklad ukazuje, jak z hodnot naměřených tachymetrickou metodou vytvořit model terénu. Dále radí, jak jej doplnit zobrazením polohopisu vytvořeným v AutoCADu.
- Vstupní data pro DMT:
  - x, y,z souřadnice v dbf formátu uloženém z programu GROMA (lze též Excel) (původně naměřené v polárních souřadnicích, přepočteno na pravoúhlé)
- **Vstupní data:** *sours\_z1.dbf, horni-dolni.dwg*
- Využití materiálu stavební geodézie

## Shrnutí jednotlivých kroků postupu (dále bude rozpracováno krok za krokem)

- Vložení dbf tabulky a její úprava (vytvoření nových sloupců, výpočet v tabulce)
- Zobrazení dat z tabulky do bodů
- Export do shapefile, editace shapefile
- Interpolace povrchu

- Vygenerování vrstevnic
- Jednoduchý popis vrstevnic
- Doplnění kresby z AutoCADu pro mapový výstup

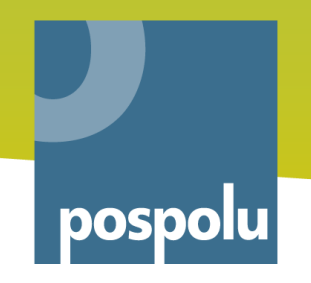

#### Vložení dbf tabulky

#### Seznam souřadnic v souboru *sours\_z1.dbf* otevřete v ArcMap

(Add Data, vybrat soubor)

(dbf - formát dBase III – Groma do tohoto formátu ukládá)

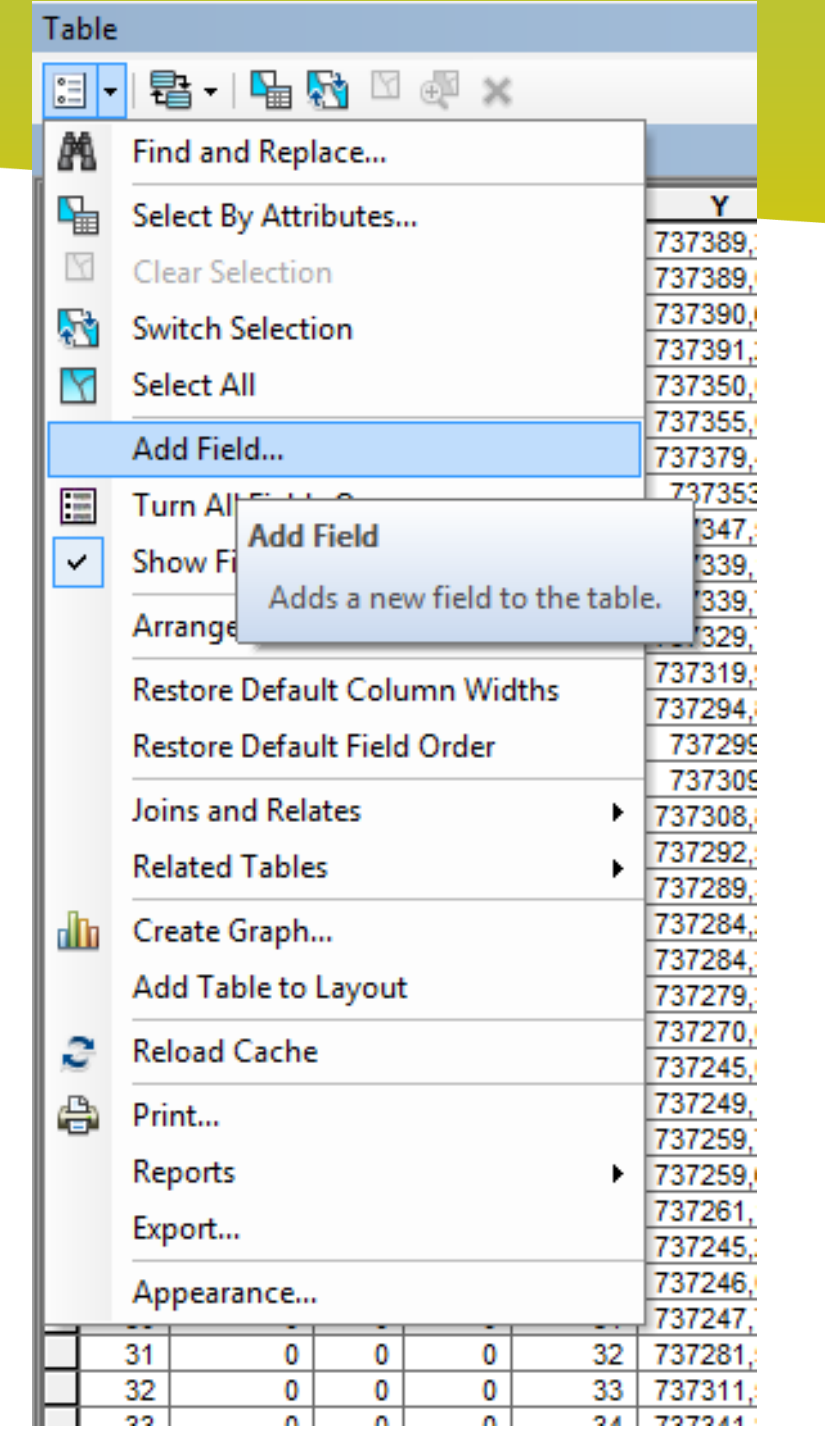

# Otevřete si vloženou databázovou tabulku

 X, Y souřadnice jsou v Křovákovi – nutno transformovat pro správné zobrazení v GIS (zaměnit x za y, přidat *minus*) x = -Y, y = -X

#### Přidejte do tabulky 2 nová pole typu DOUBLE pro nové souřadnice x a y

Proveďte výpočet v tabulce – viz další slide

#### Výpočet v tabulce – Field Calculator

|    |       |         |                             |           | ×   |
|----|-------|---------|-----------------------------|-----------|-----|
| ER | x 1 🛛 |         | •                           | 1         |     |
| 0  | -7    | 🛓 So    | rt Ascending                | ,05       |     |
| 0  | -7    | 🐖 So    | rt Descending               | ,94       |     |
| 0  | -7    |         |                             | ,22       |     |
| _0 | -7    | Ad      | Advanced Sorting            |           |     |
| 0  | -7    | c.,     |                             | ,73       |     |
| 0  | -7    | Su      | mmanze                      | ,42       |     |
| 0  | -7    | Σ Sta   | Statistics                  |           |     |
| 0  |       |         |                             | ,47       |     |
| 0  | -7    | 📓 Fie   | ld Calculator               | ,92       |     |
| 0  | -7    |         | laulata Casuanta i          | ,41       | -   |
| 0  | -7    | Ca      | Field Celevietee            |           | - T |
| 0  | -7    | Tu      | Field Calculator            |           |     |
| 0  | -7    |         | Populate or update the va   | alues of  |     |
| 0  | -7    | Fre     | this field by specifying a  |           |     |
| 0  | -     |         | calculation expression. If  | any of    |     |
| 0  | -     | X De    | the second is the table of  |           |     |
| 0  | -7    | -       | the records in the table ar | e         |     |
| 0  | -7    | Pro Pro | currently selected, only th | ne values |     |
| 0  | -73   | 7289,39 | of the selected records wi  | ll be     |     |
| 0  | -73   | 7284,29 | calculated.                 |           |     |
| 0  | -73   | 7284,38 | -1001000                    |           |     |
| 0  | -73   | 7279,38 | -1057989                    | 9,58      |     |
| 0  | _73   | 7270.05 | _105799                     | 55        |     |

- Pravý klik na záhlaví sloupce otevře se nabídka
- Vyberte Field Calculator
- Zadejte výraz pro výpočet nového x a y (viz další slide)

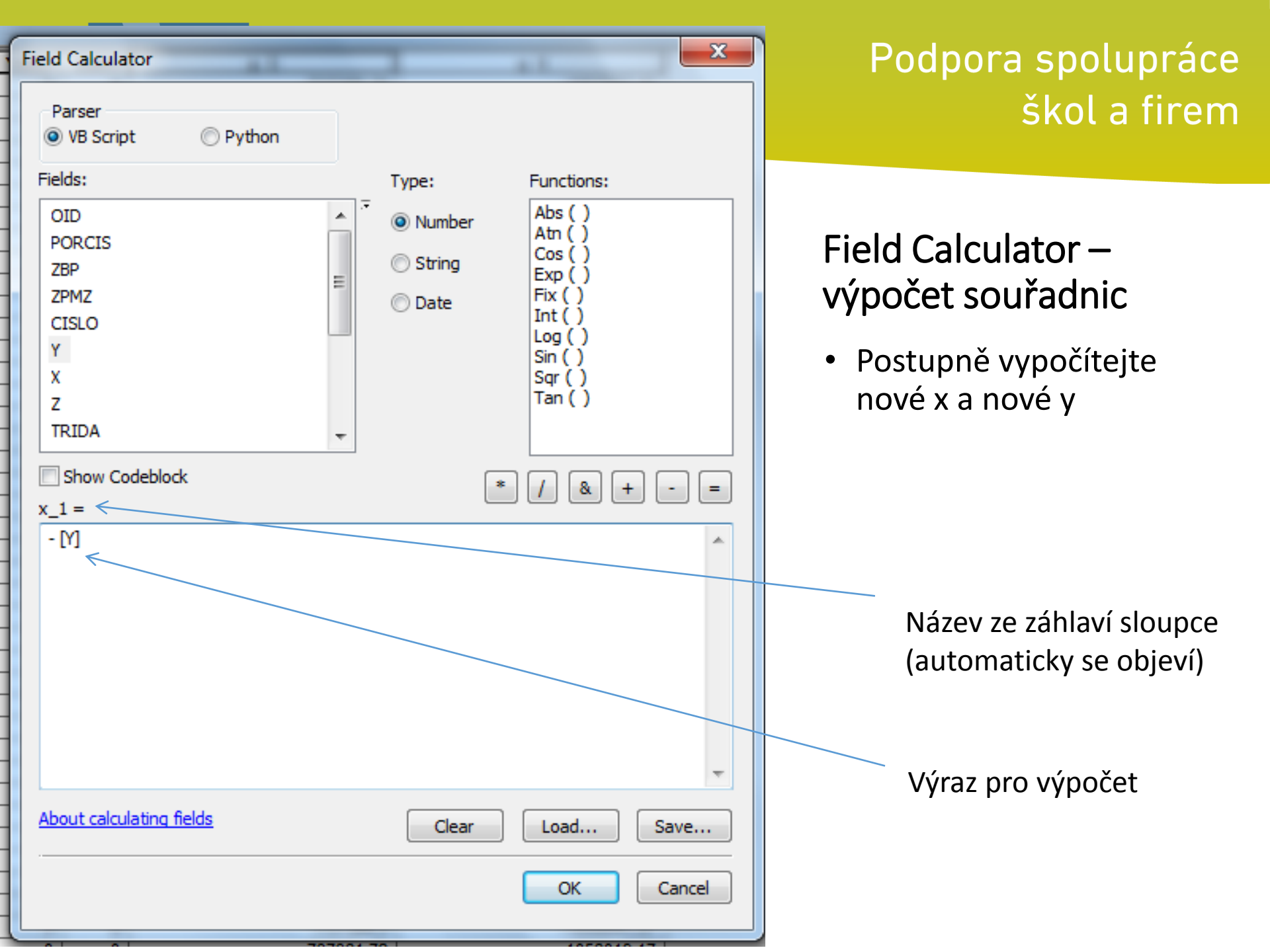

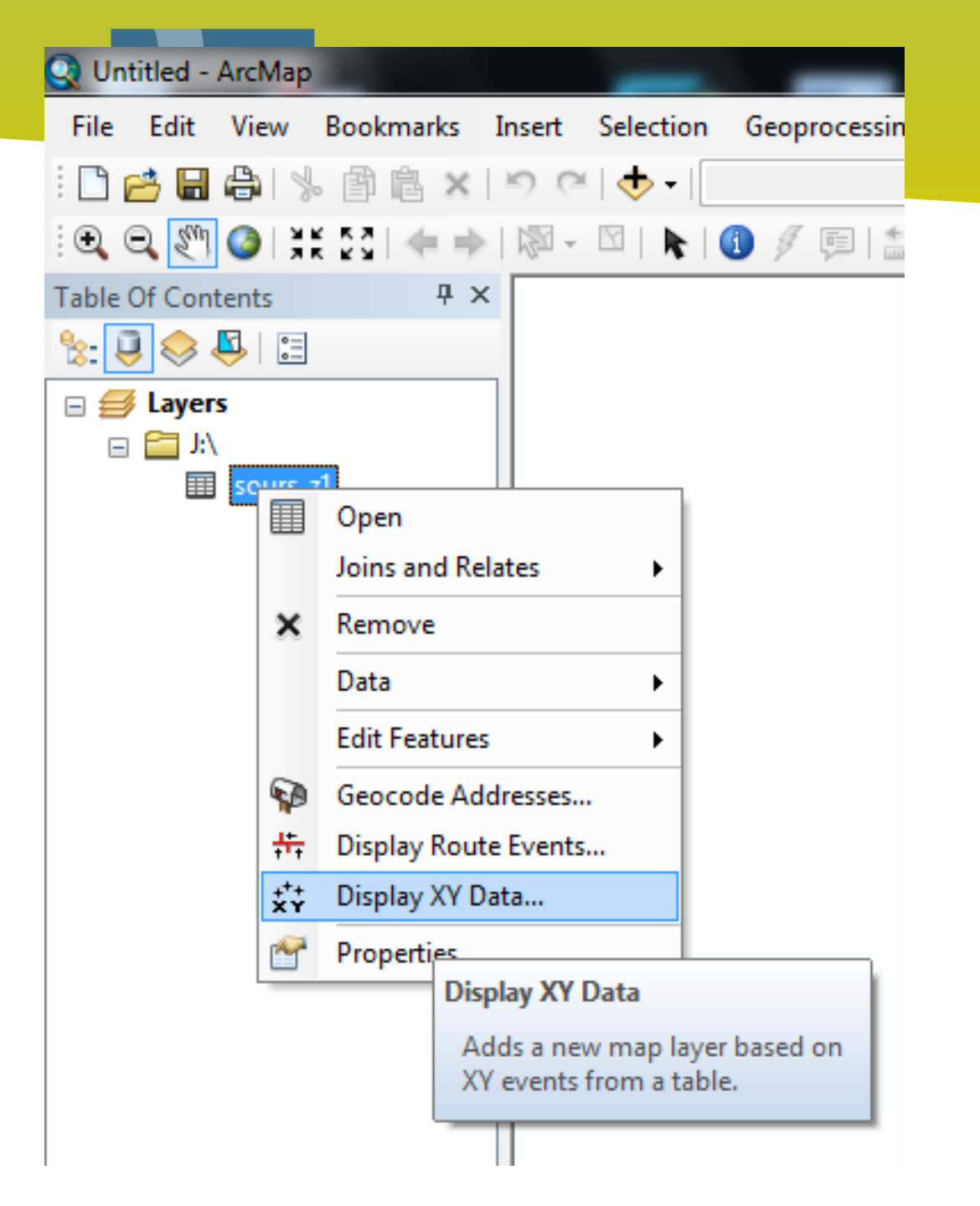

- Zobrazte data z tabulky
- Display XY Data

Volba dostupná v menu – pravý klik na název vrstvy (viz další slide pro volby)

|                                                                   |                                                                               | _      |  |  |
|-------------------------------------------------------------------|-------------------------------------------------------------------------------|--------|--|--|
| Display XY Data                                                   | 1                                                                             | ×      |  |  |
| A table containir<br>map as a layer                               | A table containing X and Y coordinate data can be added to the map as a layer |        |  |  |
| Choose a table                                                    | Choose a table from the map or browse for another table:                      |        |  |  |
| sours_z1                                                          |                                                                               |        |  |  |
| Specify the fie                                                   | lds for the X, Y and Z coordinates                                            |        |  |  |
| X Field:                                                          | x_1                                                                           | •      |  |  |
| Y Field:                                                          | y_1                                                                           | -      |  |  |
| Z Field:                                                          | Z                                                                             | •      |  |  |
| -Coordinate Sy                                                    | stem of Input Coordinates                                                     |        |  |  |
| Description:                                                      |                                                                               |        |  |  |
| Unknown Co                                                        | Unknown Coordinate System                                                     |        |  |  |
|                                                                   |                                                                               |        |  |  |
|                                                                   |                                                                               |        |  |  |
|                                                                   |                                                                               |        |  |  |
|                                                                   |                                                                               |        |  |  |
| •                                                                 |                                                                               |        |  |  |
| Show Deta                                                         | ails                                                                          | Edit   |  |  |
|                                                                   |                                                                               |        |  |  |
| Warn me if the resulting layer will have restricted functionality |                                                                               |        |  |  |
| About adding X                                                    | ( data OK                                                                     | Cancel |  |  |

- Zadejte, odkud má číst x, y, z souřadnice
- V datovém okně se následně zobrazí body, vrstva bude nazvaná sours\_z1 Events.
- Následně vyexportujeme jako shp (další slide)

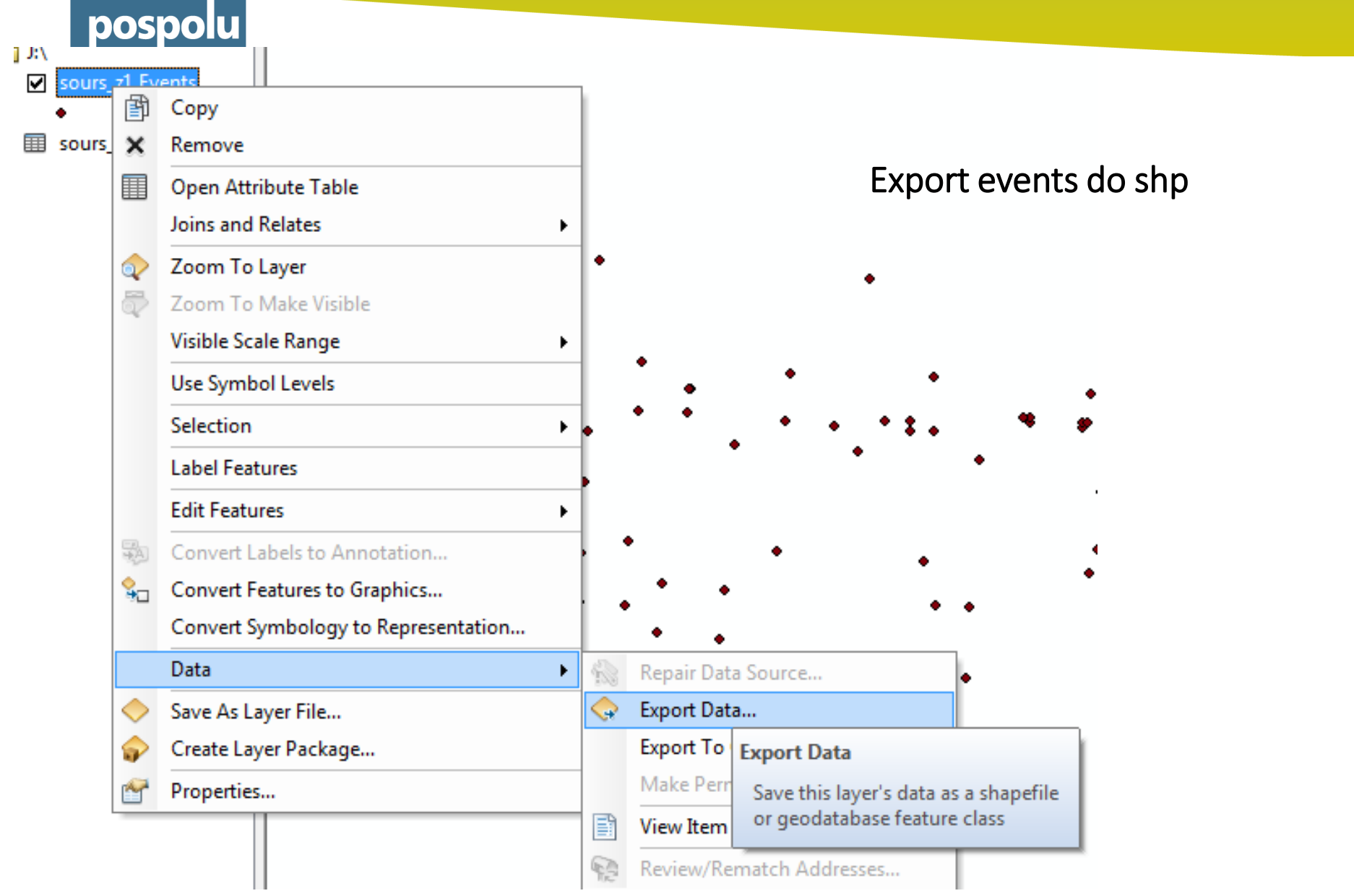

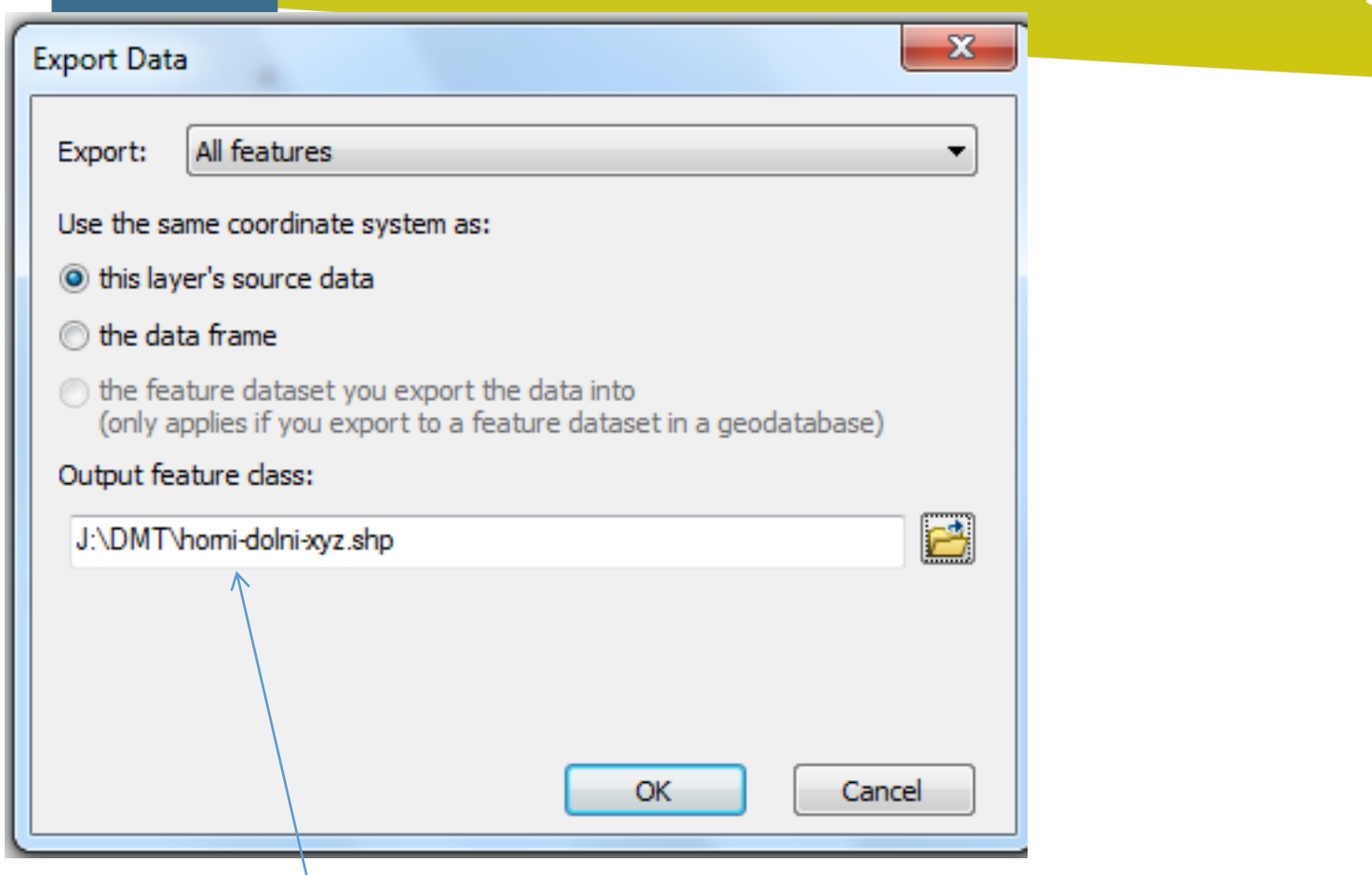

Zadejte, kam a pod jakým názvem shp soubor budete ukládat.

#### Následně otevřete tabulku výsledné bodové vrstvy.

Zapněte editaci, z tabulky odstraňte řádek s bodem č. 174. Uložte a ukončete editaci.

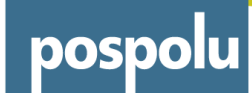

| Extensions                                                                                                    |       |  |  |
|----------------------------------------------------------------------------------------------------|-------|--|--|
| Select the extensions you want to use.                                                                                                    |       |  |  |
| 3D Analyst     ArcScan     Geostatistical Analyst     Network Analyst     Publisher     Schematics     Yopatial Analyst     Tracking Analyst |       |  |  |
| Description:                                                                                                    |       |  |  |
| 3D Analyst 10.1<br>Copyright ©1999-2012 Esri Inc. All Rights Reserved                                                                        |       |  |  |
| Provides tools for surface modeling and 3D visualization.                                                                                    |       |  |  |
|                                                                                                    | Class |  |  |
|                                                                                                    |       |  |  |

Interpolace povrchu, když mám body se známou nadmořskou výškou

• Spuštění nadstavby Spatial Analyst

| Table Of Co | ntents     | TIDW IDW                    |                                     | 1 |
|-------------|------------|-----------------------------|-------------------------------------|---|
| ArcTo       | olbox      | Input point features        |                                     | 0 |
| - i 🛛 🕄     | 🕽 Data Ini | horni-dolni-xyz             |                                     |   |
| 🛛 🕀 🕞       | 🕽 Data M   | Zurskie Gold                |                                     |   |
| 🛛 🕀 🕞       | Editing    |                             |                                     |   |
| 🖃 🕀 🕞       | Geococ     |                             | •                                   |   |
| 🖃 🕀 🕞       | Geostat    | Output raster               |                                     |   |
| 🖃 🕀 🕞       | Linear F   | J: \DMT \horniidw           |                                     |   |
| 🛛 🕀 🕞       | Multidi    | Output cell size (optional) |                                     |   |
| 🖃 🕀 🕞       | Networ     | 1                           |                                     |   |
| 🛨 🕞         | Parcel F   | Power (optional)            |                                     |   |
| + 🗣         | Server 1   |                             | 2                                   |   |
| + 😫         | Schema     | Search radius (optional)    |                                     |   |
| - 🗣         | Spatial .  | Variable                    |                                     |   |
| ±           | 🗞 Cor      | variable                    |                                     |   |
| ±           | 🗞 Den      | Search Radius Settings      |                                     |   |
| . E         | 🗞 Dist     | Number of points:           | 12                                  | Ł |
| Đ           | 🗞 Extr     | Humber of points.           |                                     |   |
| Đ           | 🗞 Gen      |                             |                                     |   |
| ÷           | 🗞 Gro      |                             | OK Cancel Environments Show Help >> |   |
| +           | 🗞 Hya      |                             |                                     |   |
|             | 🗞 Inter    | rpolation                   |                                     | • |
|             | <u> </u>   | DW                          | •                                   |   |
|             | - ŠI       | Kriging                     |                                     |   |
|             | ्रा        | Natural Neighbor            |                                     |   |

Interpolace – použijeme jen jednu metodu, jiné metody interpolace se v menu vyvolávají stejně.

- V ArcToolbox pod položkou Interpolace zvolte IDW
- Nutno nastavit:
  - s jakou vrstvou má pracovat
  - odkud čte souřadnici Z (Z Value Field)
  - velikost buňky výsledného rastru = Output Cell Size (zvolen 1 m)
  - kam se má výsledný rastr uložit (Output Raster)

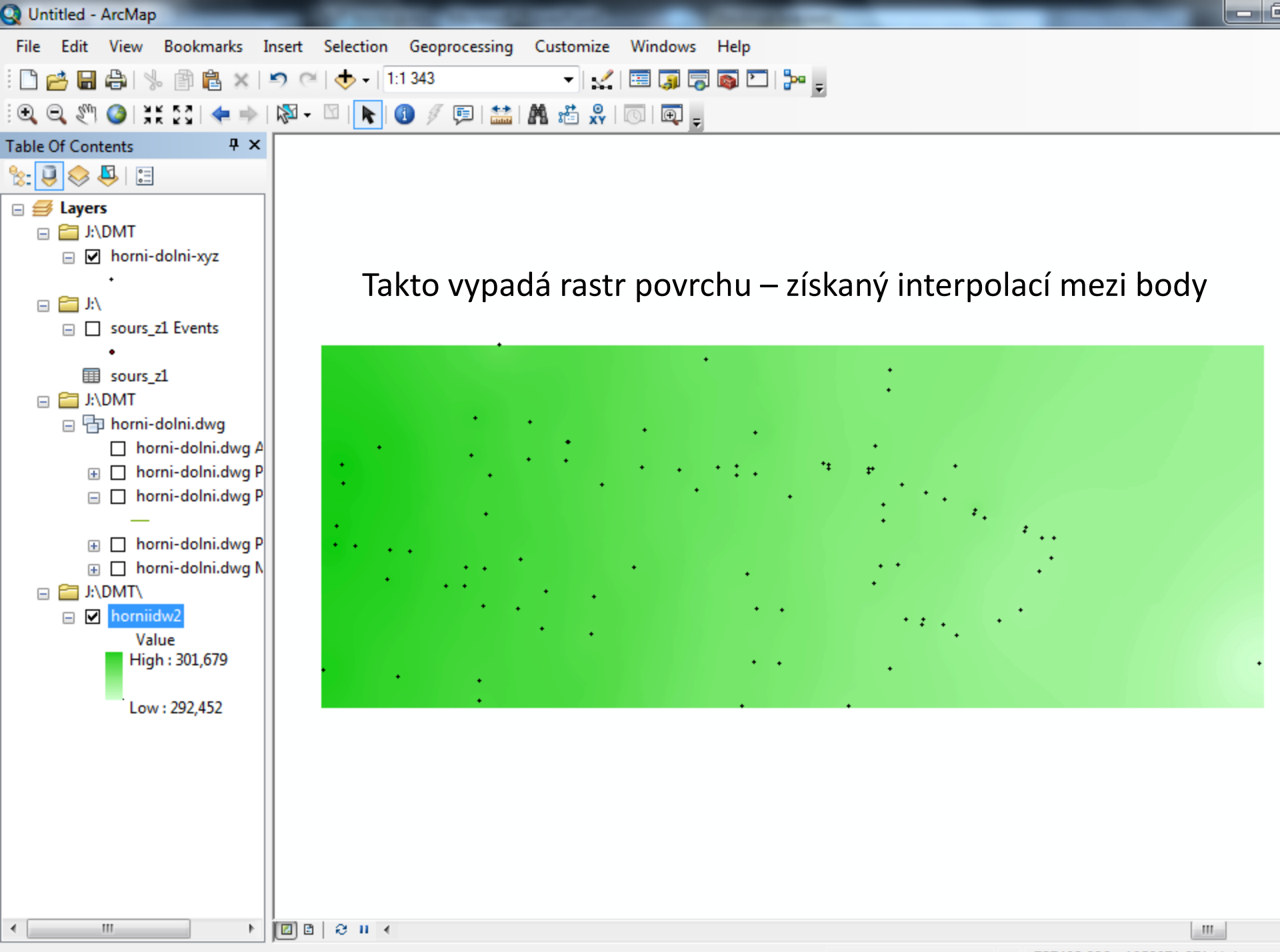

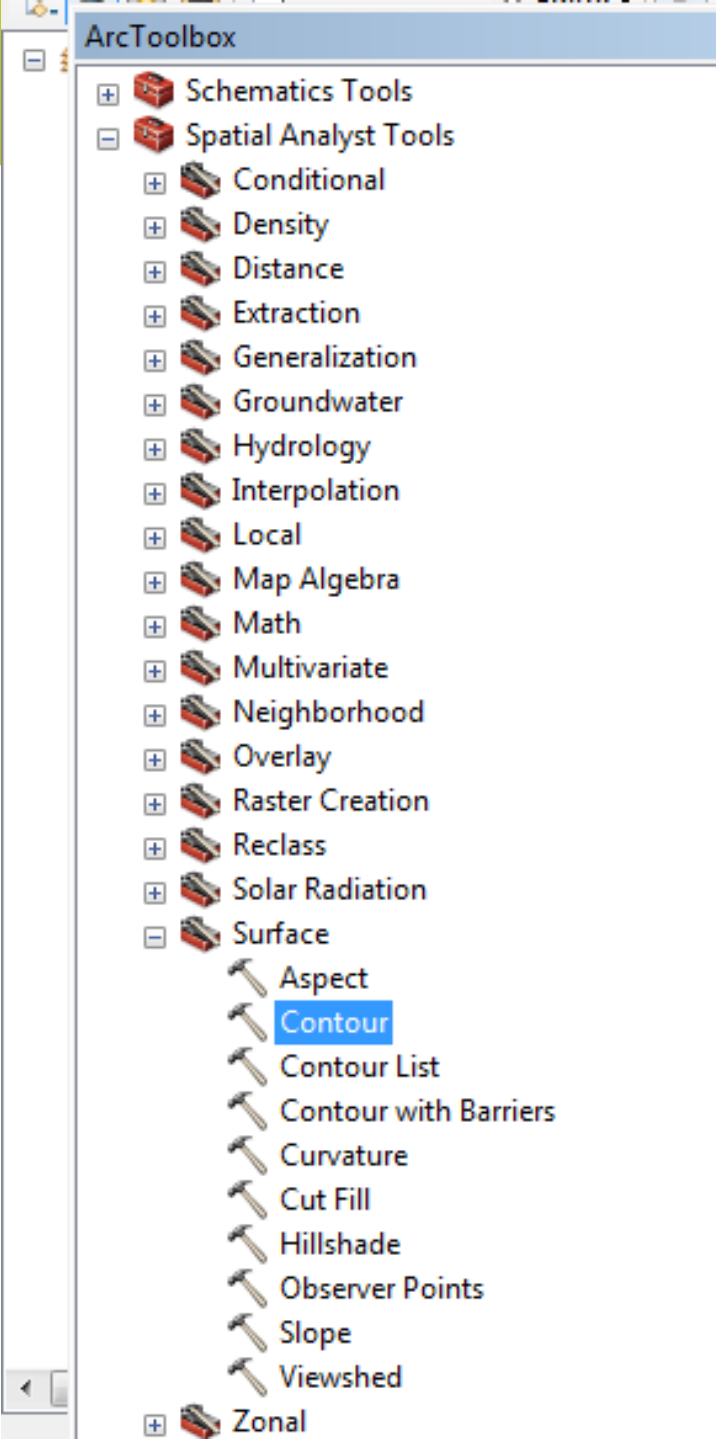

#### Vytvoření vrstevnic

 $\square \times$ 

۰

Ξ

#### V nástrojích Spatial Analyst

• Surface/Contour

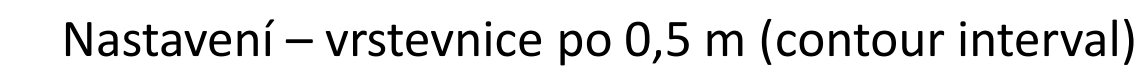

| S Contour                | - 0     | )        | x |
|--------------------------|---------|----------|---|
| Input raster             |         |          | * |
| horniidw2                | -       |          |   |
| Output polyline features |         | _        |   |
| J:\DMT\horni-vrstev1.shp |         | <b>6</b> |   |
| Contour interval         |         |          |   |
|                          |         | 0,5      |   |
| Base contour (optional)  |         | _        |   |
|                          |         | 0        |   |
| Z factor (optional)      |         | 1        |   |
|                          |         | -        |   |
|                          |         |          |   |
|                          |         |          |   |
|                          |         |          |   |
|                          |         |          |   |
|                          |         |          | Ŧ |
| OK Cancel Environments   | Show He | elp >>   |   |

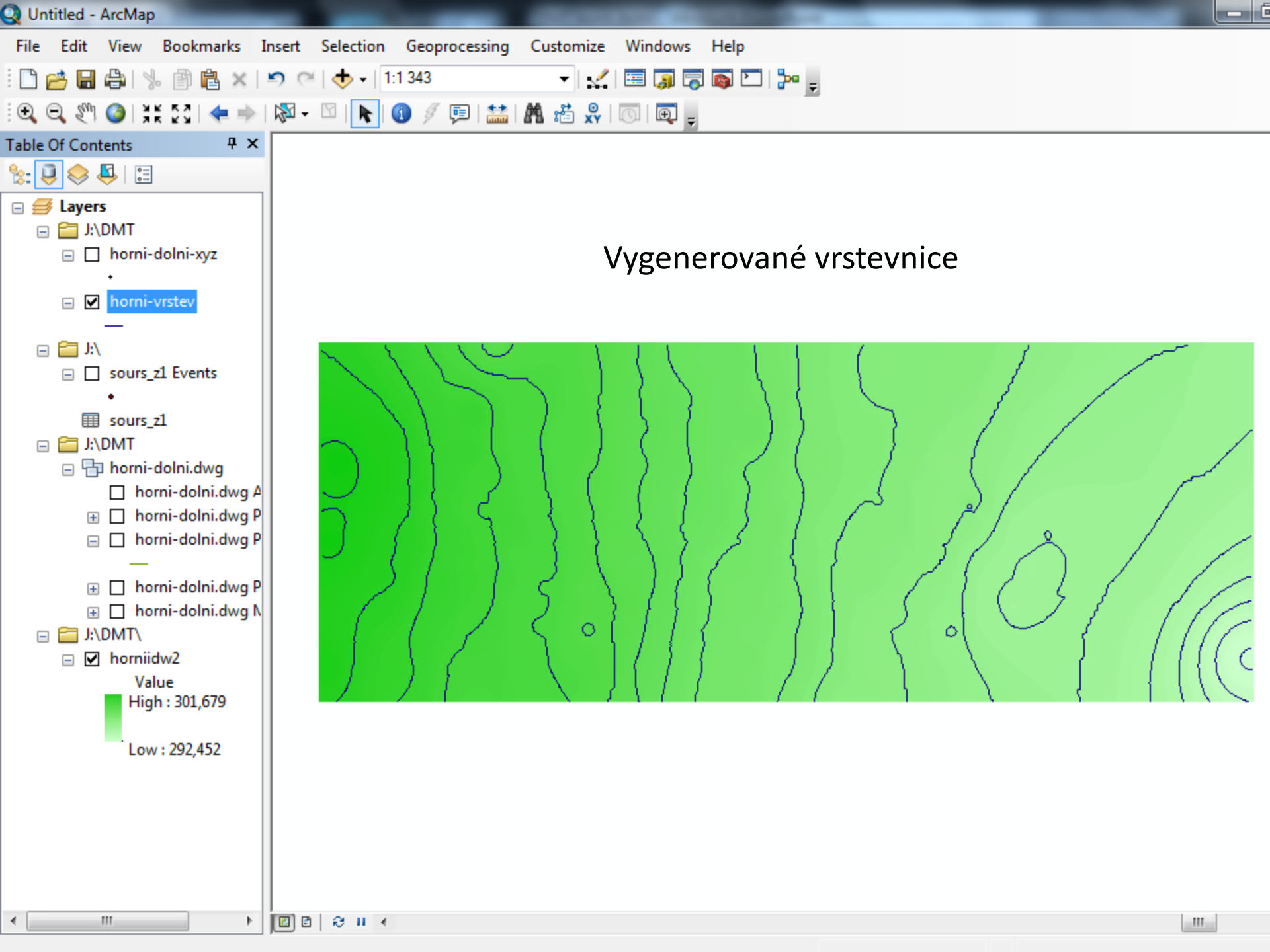

| Q Untitled - ArcMap                                                                                                    | and the second second sec |       |  |  |
|----------------------------------------------------------------------------------------------------|----------------------------------------------------------------------------------------------------|-------|--|--|
| File Edit View Bookmarks                                                                                                    | Insert Selection Geoprocessing Customize Windows Help                                                                                                    |       |  |  |
| : 🗅 🧀 🖶 🖨 I 😓 🖻 🛍 🗴                                                                                                    | 🗧 🗢 🝽   🛧 🗉   1:1 343 🔹 👻   🕵 🗐 🧊 🐻 🖸   🎥 🖕                                                                                                    |       |  |  |
| i 🗨 🔍 🖑 🥥 i 💥 53 i 🔶 i                                                                                                    | 🔶   🔯 - 🖸   📐 🚯 🕖 💷   🛗 🛤 📸 🐥   💿   🗨 🖕                                                                                                    |       |  |  |
| Table Of Contents                                                                                                    | Layer Properties                                                                                                    |       |  |  |
| 🏡 📮 📚 📮 🗉                                                                                                    |                                                                                                    |       |  |  |
| E 🛃 Layers                                                                                                    | General Source Selection Display Symbology Fields Definition Query Labers Joins & Relates Time HTML Popup                                                                                                    |       |  |  |
| ⊟ J:\DMT                                                                                                    | Label features in this layer                                                                                                    |       |  |  |
| + +                                                                                                    | Method: Label all the features the same way.                                                                                                    |       |  |  |
| 🖃 🗹 horni-vrstev                                                                                                    |                                                                                                    |       |  |  |
|                                                                                                    | All features will be labeled using the options specified.                                                                                                    | -     |  |  |
| □ sours_z1 Events                                                                                                    | - Text String                                                                                                    |       |  |  |
| •                                                                                                    | Label Field: CONTOUR                                                                                                    |       |  |  |
| sours_z1 ⊡ NDMT                                                                                                    | FID                                                                                                    | /     |  |  |
| Image: Strain Strain | Text Symbol ID CONTOUR                                                                                                    |       |  |  |
| horni-dolni.dv                                                                                                    |                                                                                                    |       |  |  |
| i ∏ horni-dolni.dv                                                                                                    | B Z U Symbol                                                                                                    |       |  |  |
|                                                                                                    | Other Options Pre-defined Label Style                                                                                                    |       |  |  |
| 🕀 🗌 horni-dolni.dv                                                                                                    | Placement Properties Scale Range Label Styles                                                                                                    |       |  |  |
| 🕀 🗌 horni-dolni.dv                                                                                                    |                                                                                                    |       |  |  |
| □ □ J:\DMI\<br>□ ▼ horniidw2                                                                                                    |                                                                                                    | 1110c |  |  |
| Value                                                                                                    |                                                                                                    |       |  |  |
| High: 301,679                                                                                                    |                                                                                                    |       |  |  |
| Low : 292,452                                                                                                    | viastnosti vistvy vytvorenych vistevnic – nastaveni popisu                                                                                                    |       |  |  |
|                                                                                                    |                                                                                                    |       |  |  |
|                                                                                                    | OK Stomo Použit                                                                                                    |       |  |  |
|                                                                                                    |                                                                                                    |       |  |  |
|                                                                                                    |                                                                                                    |       |  |  |
| •                                                                                                    |                                                                                                    |       |  |  |
|                                                                                                    |                                                                                                    |       |  |  |

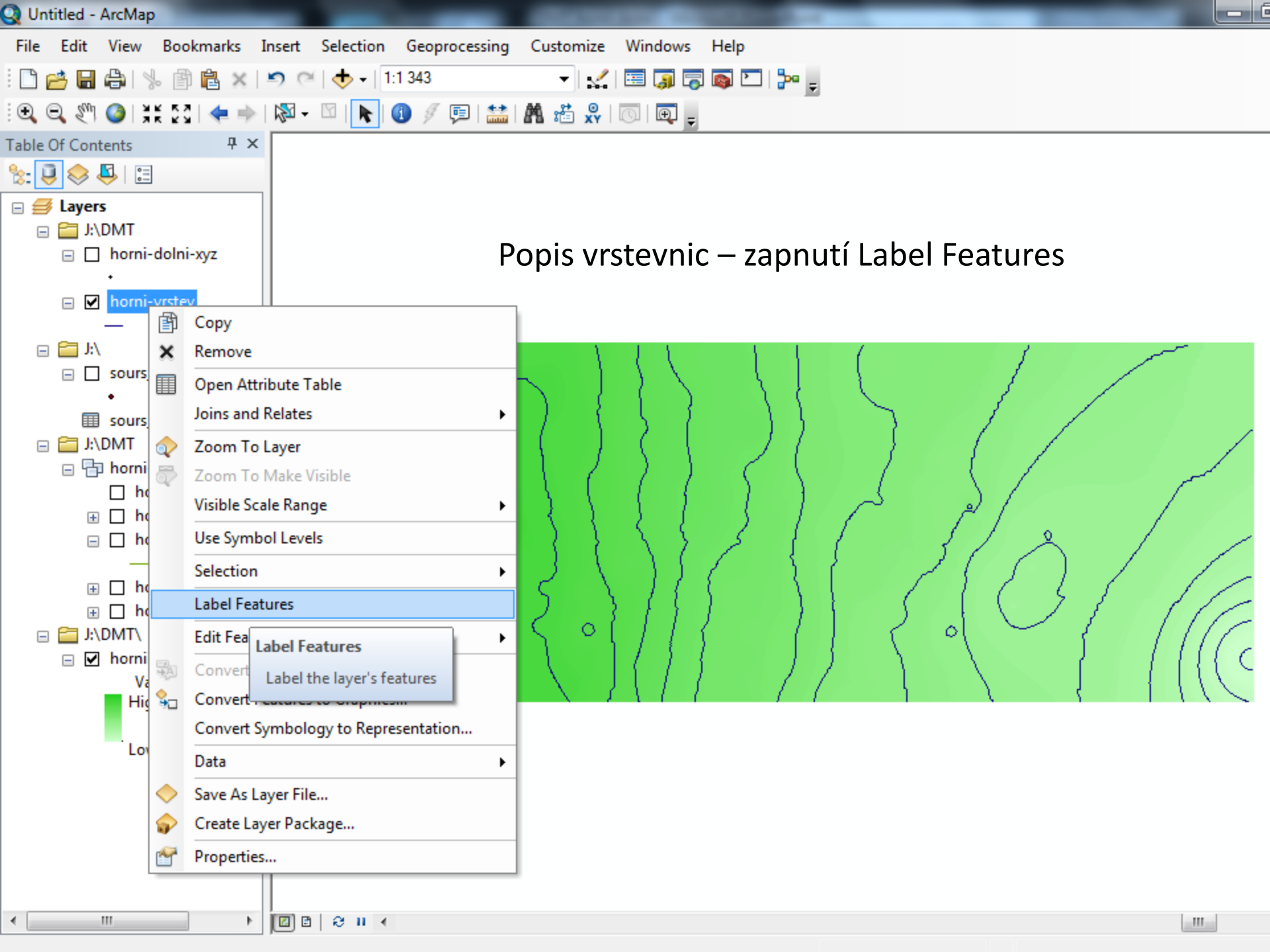

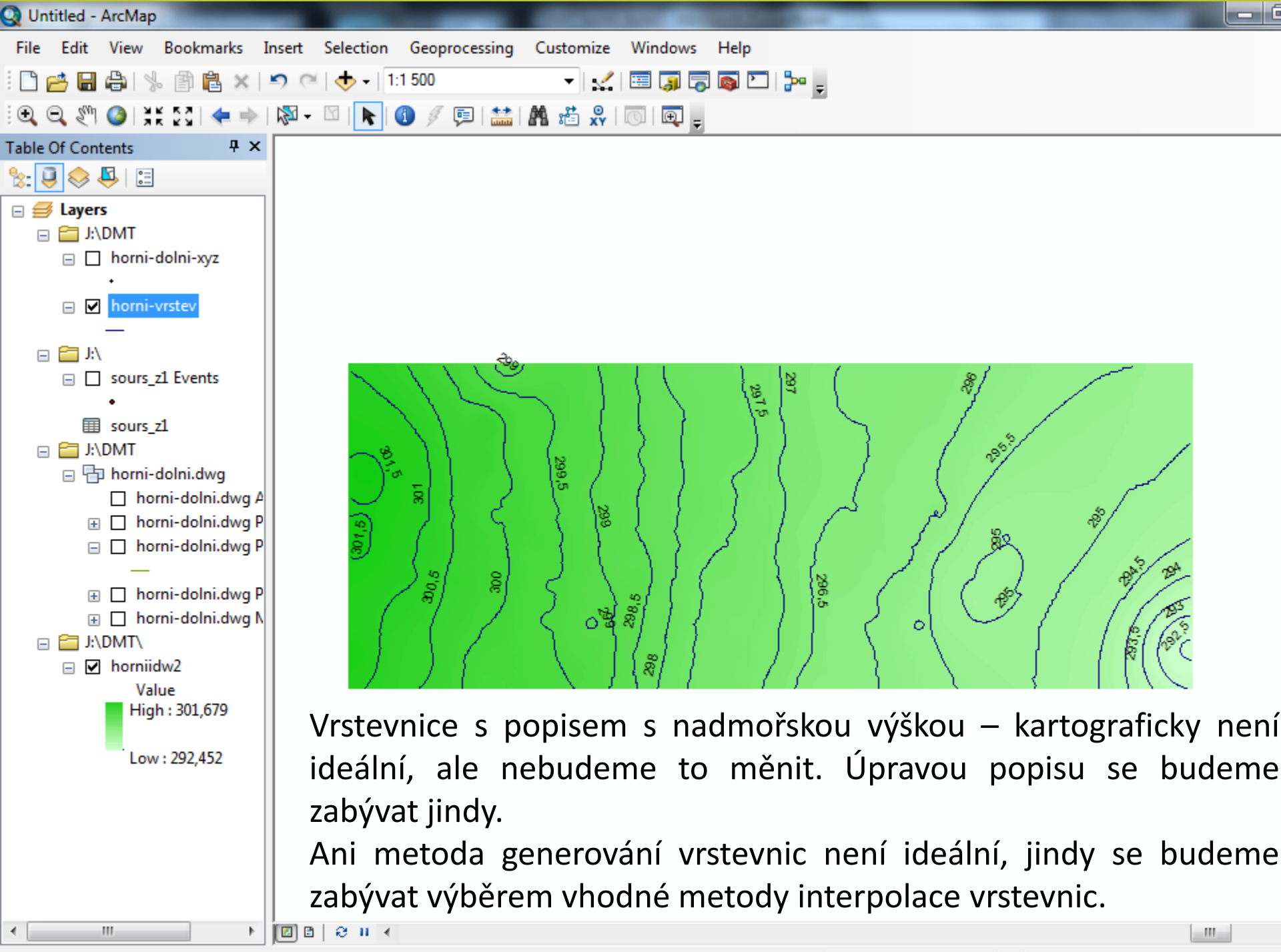

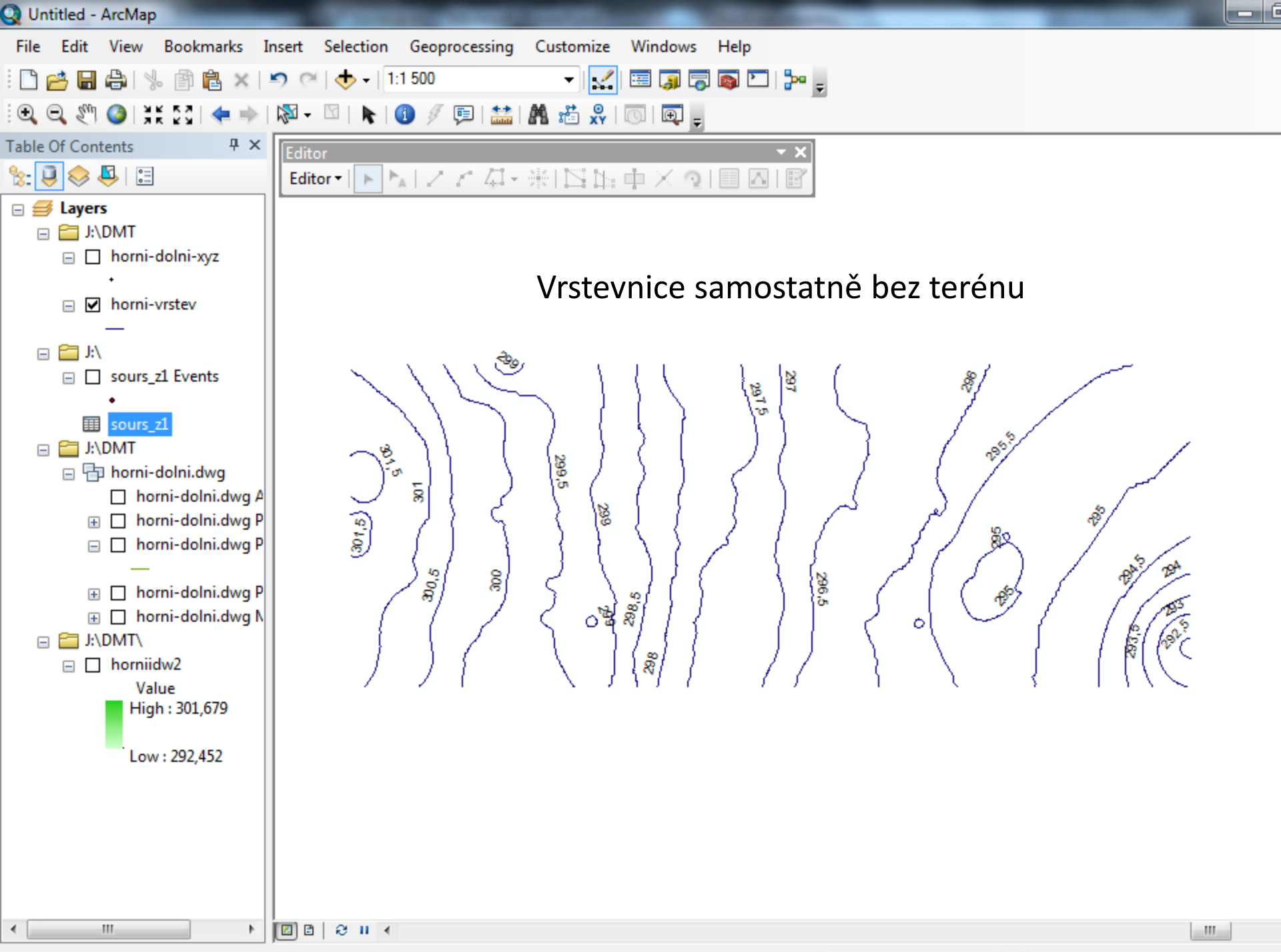

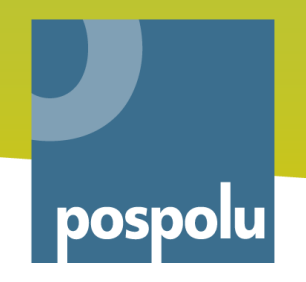

#### Otevření dwg v ArcMap

- K dispozici máte dwg soubor
- Soubor vložíte do ArcMap klasicky Add Data

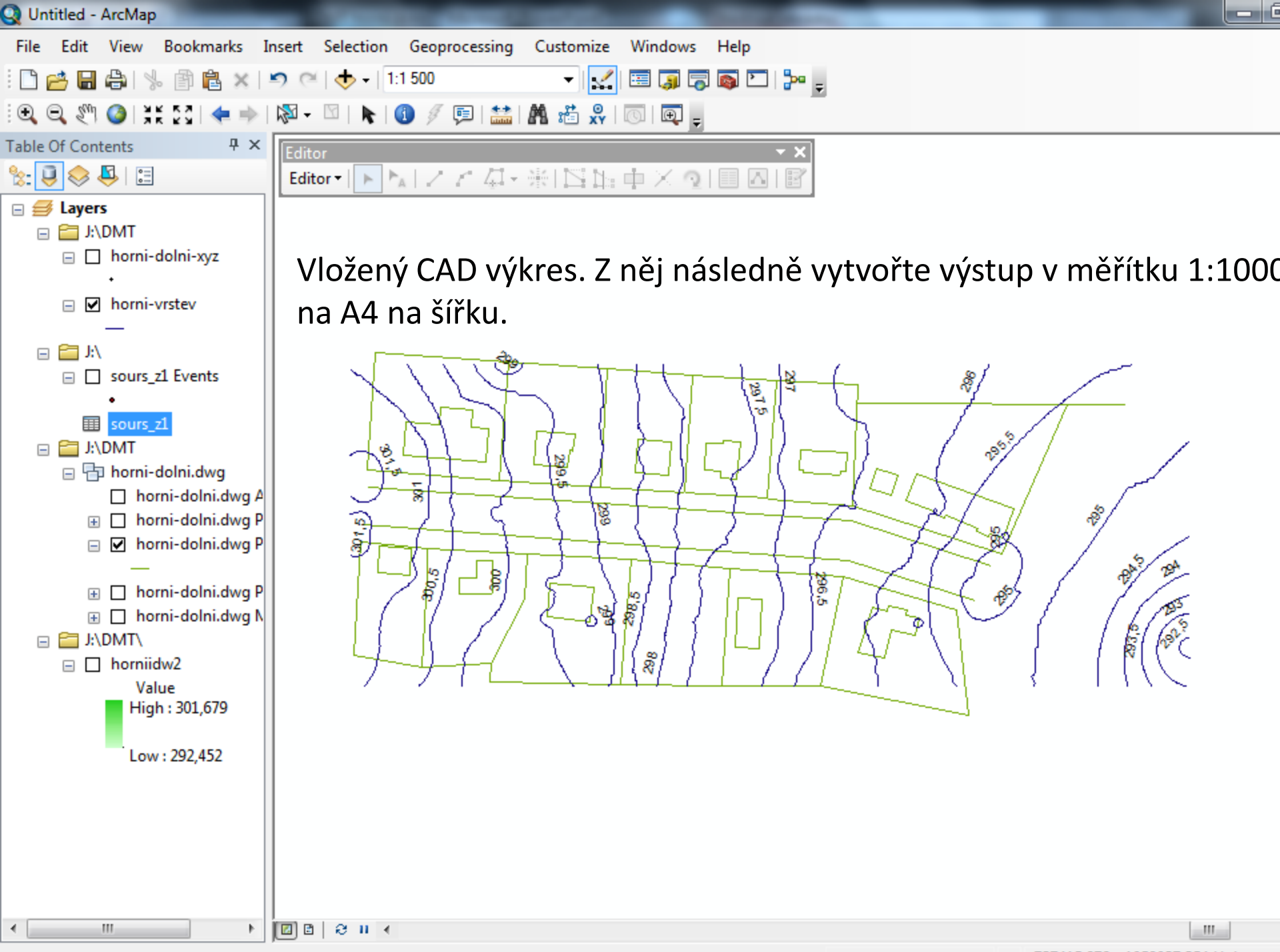

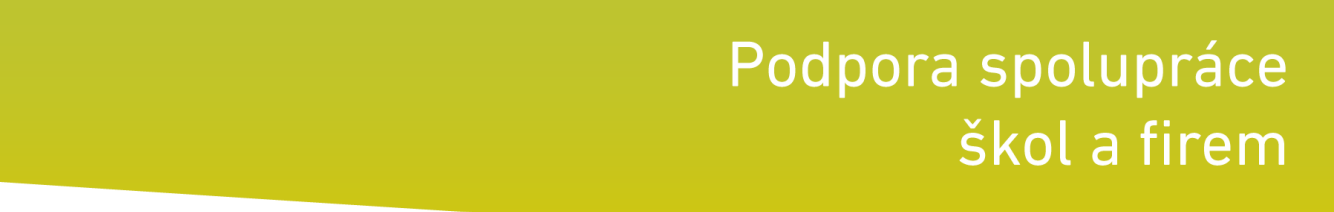

#### Podmínky realizace

- Data: soubor souřadnic ve formátu dbf, výkres polohopisu ve formátu dwg (není povinný)
- SW vybavení: ArcGIS 10.0